# THOMSON

ref. 512392

# GUIDE D'INSTALLATION RAPIDE/ QUICK START/ HANDLEIDING VOOR SNELLE INSTALLATIE/ QUICK INSTALLATION GUIDE/ GUÍA DE INSTALACIÓN RÁPIDA/ GUIA DE INSTALAÇÃO RÁPIDA/ GUIDA D'INSTALLAZIONE RAPIDA

FR La notice complète de votre caméra est disponible sur le site http://www.thomsonsecurity.eu, ainsi que les dernières versions de logiciels accompagnant votre produit. Téléchargez cette notice pour plus de détails sur la mise en service et l'utilisation de votre caméra IP Thomson

Complete instructions for your camera are available on our website at http://www.thomsonsecurity.eu, along with the latest versions of the software that go with your product. ΕN ownload these instructions for more details on setting up and using your Thomson IP camera.

De volledige handleiding van uw camera is beschikbaar op de site http://www.thomsonsecurity.eu, evenals de meest recente versies van de software die bij uw product hoort. Download de handleiding voor meer informatie over de installatie en het gebruik van uw IP Thomson camera.

Die vollständige Anleitung für Ihre Kamera sowie die aktuellen Softwareversionen finden Sie auf der Website http://www.thomsonsecurity.eu Laden Sie sich diese Anleitung für nähere Einzelheiten zur Inbetriebnahme und Benutzung Ihrer IP-Kamera von Thomson herunter.

il manual completo de la cámara se encuentra disponible en el sitio http://www.thomsonsecurity.eu, así como las últimas versiones de los programas que acompañan al producto. Descargue este manual para más detalles sobre la puesta en marcha y el uso de la cámara IP Thomson.

) manual completo da sua câmara está disponível no site http://www.thomsonsecurity.eu, bem como as últimas versões de software que acompanham os produtos. Transfira este manual para mais detalhes sobre a colocação em serviço e a utilização da sua câmara IP Thomson.

I manuale d'uso completo della telecamera è disponibile sul sito http://www.thomsonsecurity.eu. nonché le ultime versioni di software che accompagnano il prodotto Scaricare questo manuale per maggiori informazioni sulla messa in servizio e l'utilizzo della telecamera IP Thomson.

1. DESCRIPTION/ DESCRIPTION/ BESCHRIJVING/ BESCHREIBUNG/ DESCRIPCIÓN/ DESCRIÇÃO/ DESCRIZIONE

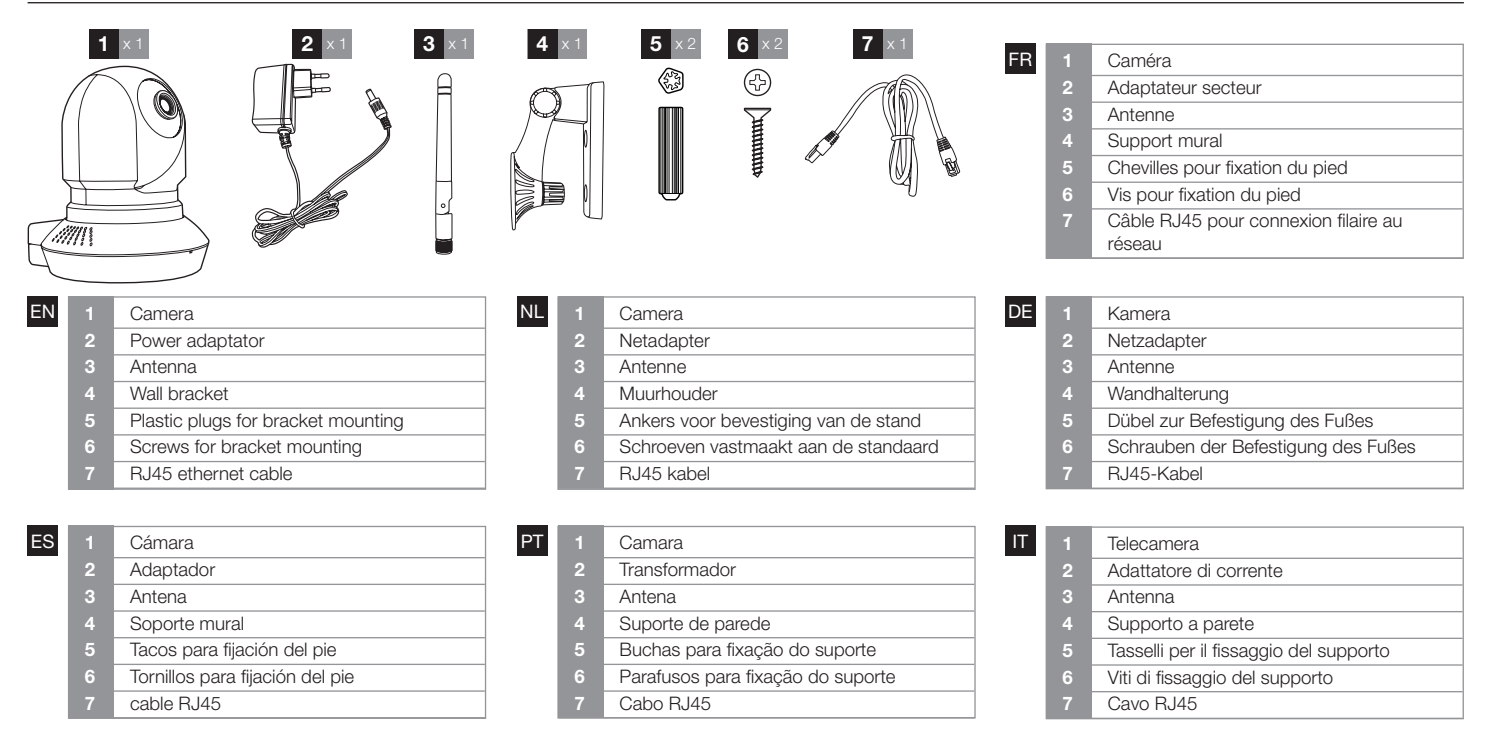

2. CONNEXIONS DE LA CAMERA / CAMERA CONNEXIONS/ CAMERA'S AANSLUITEN/ VERBINDUNG DER KAMERAS/ CONEXIONES DE LAS CÁMARAS/ LIGAÇÕES DAS CÁMARAS / CONNEZZIONE DELLA VIDEOCAMERA

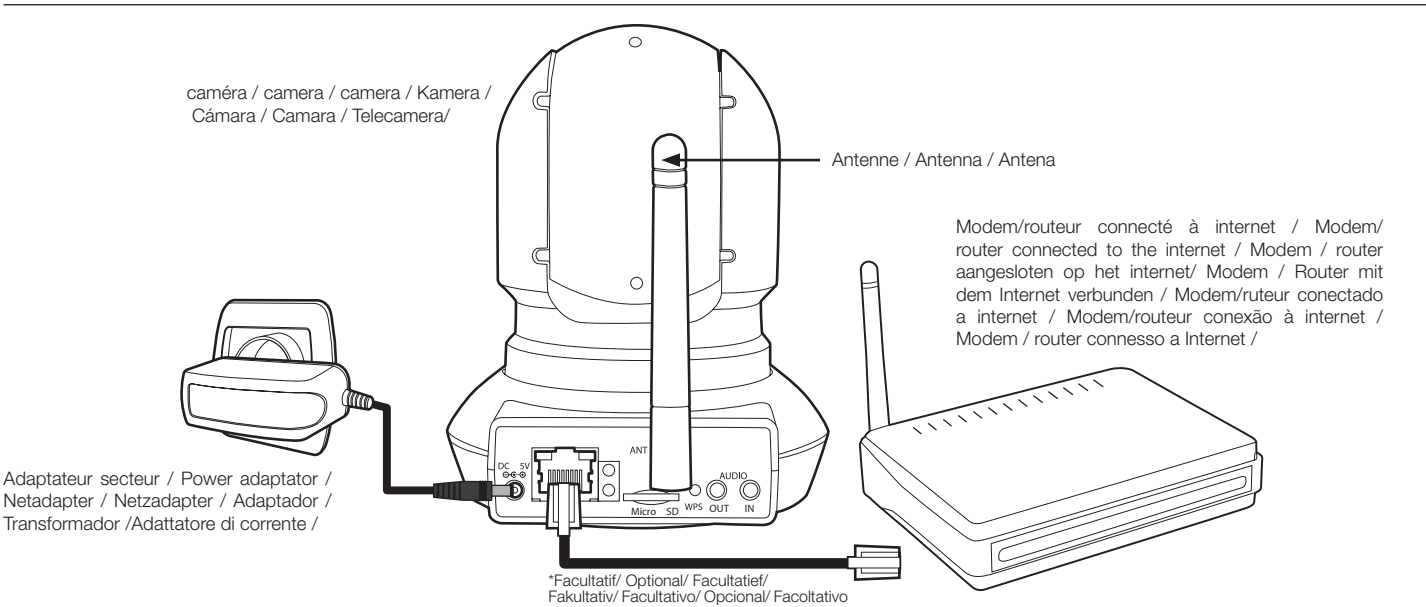

FR 3. INSTALLATION DE LA CAMERA

Attention à fixer solidement la caméra pour

éviter toute chute. Après mise en service vous pouvez aiuster la mise au point de l'image si vous constatez qu'elle est floue. Tournez délicatement l'objectif pour ajuster la mise au point.

ATTENTION : ne pas forcer ni dévisser complètement l'objectif!

# ES 3. INSTALACIÓN DE LA CÁMARA

Prestar atención a fijar bien la cámara para evitar que se desprenda. Tras la puesta en marcha, puede ajustar la imagen si la nota borrosa. Gire suavemente el objetivo para ajustarla. ¡ATENCIÓN: no fuerce el obietivo ni lo

EN 3. INSTALLING THE CAMERA Make sure that the camera is properly secured to prevent it from falling.

After switching on the device, you can adjust the focus if the picture is blurred. Gently rotate the lens to adjust the focus. WARNING: do not rotate the lens in a forceful way or unscrew it completely!

PT 3. INSTALAÇÃO DA CAMARA

Deverá ter uma atenção redobrada na fixação da cámara para que não se desprenda. desenrosque por completo!

Após a colocação em funcionamento, pode regular o foco da imagem se ela estiver embaçada. Gire suavemente a

objetiva para regular a focagem. completamente a objetiva!

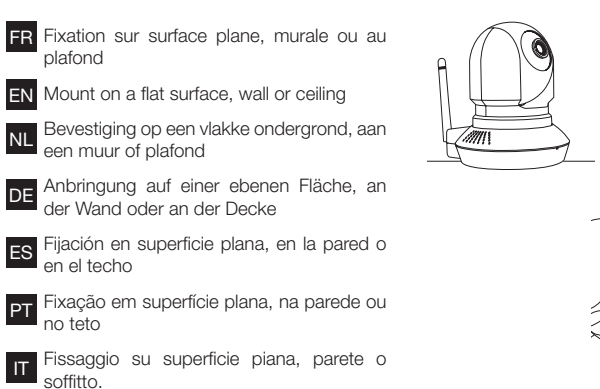

ΕN

# FR 4. CONFIGURATION

olafond

n el techo

offitto

DE

ES

ΡT

## 1. Smartphone iOs/ Android : Avec ou sans connexion par câble RJ45

(Wi-Fi) et proche de votre modem/routeur WIFI: Sur un smartphone ou tablette compatible,

télécharger ThomView pour iPhone sur Applestore, ou ThomView pour Android sur Google Play 2. Ordinateur :

Nécessite que la caméra soit connectée avec un câble Ethernet à votre modem/ routeur

- Sur votre Ordinateur: Utilisez le logiciel «IP camera tool» téléchargeable depuis notre site internet\*

- Sur n'importe quel ordinateur WINDOWS: Installez le logiciel «Thomview VMS» téléchargeable depuis notre site internet\* http://www.thomsonsecurity.eu/docs.php?lang=FR&type

# ES 4. CONFIGURACIÓN

# 1. Teléfono inteligente iOs/ Android:

Con o sin conexión por cable RJ45 (WiFi) y cerca del módem/enrutador WiFi: En un teléfono inteligente o tableta compatible, descargue ThomView para iPhone en la Applestore o ThomView para Android en la Google Play.

#### 2. Ordenador: Requiere que la cámara esté conectadas

con un cable ethernet al módem/ enrutador:

- En su ordenador: Use el programa «IP camera tool» que puede descargar desde nuestro sitio de internet\* - En cualquier ordenador con WINDOWS:

Instale el programa «Thomview VMS» que puede descargar desde nuestro sitio de disponível para download no nosso site\* internet'

http://www.thomsonse php?lang=FR&type=5&ref=512392

# 4. CONFIGURATION 1. iOs/ Android Smartphone:

#### With or without connection via a RJ45 (Wi-Fi) cable and close to your WIFI modem/ router:

On a compatible smartphone or tablet. download ThomView for iPhone via Applestore, or ThomView for Android via Google Play

# 2. Computer:

Requires the camera to be connected to your modem/router via an Ethernet cable: On your computer: Use the «IP camera tool» software that can be downloaded

from our website\* On any WINDOWS computer: Install the «Thomview VMS» software that can be downloaded from our website\*

://www.thomsonsecurity.eu/docs.php?lang=FR&type

# PT 4. CONFIGURAÇÃO

1. Smartphone iOs/ Android : Com ou sem conexão por cabo RJ45 (Wi-Fi) e perto do seu modem / roteador sem

fio Num smartphone ou tablet compatível. descarregue ThomView para iPhone na Applestore, ou ThomView para Android no

#### Google Play 2. Computador:

Requer a conexão da câmara ao modem/ roteador com um cabo Ethernet:

- No seu computador: Utilize o software "IP camera tool" disponível para download no nosso site\*

- Em qualquer computador Windows: Instale o software "Thomview VMS"

\* http://www.thomsonsecurity.eu/docs. php?lang=FR&type=5&ref=512392\_

# NL 3. DE CAMERA INSTALLEREN

Zorg ervoor dat de camera stevig is

bevestigd zodat hij niet kan vallen. Na inschakeling kunt u de beeldafstelling regelen als u het beeld niet helder vindt. Draai voorzichtig aan het objectief tot de juiste afstelling.

LET OP: niet forceren en het objectief niet volledig losschroeven!

| Т | 3. INSTALLAZIONE DELLA |
|---|------------------------|
| • | TELECAMERA             |

DE 3. INSTALLATION DER KAMERA

Achten Sie darauf die Kamera gut zu befestigen um sie vor Fall zu schützen. Nach der Inbetriebnahme können Sie

die Bildschärfe einstellen, wenn das Bild unscharf ist. Drehen Sie zum Einstellen der Bildschärfe behutsam das Objektiv.

ACHTUNG: Üben Sie keinen Druck aus und drehen Sie das Objektiv nicht vollständig heraus!

Attenzione a fissare solidamente la telecamera per evitare cadute. Dopo la messa in funzione, ove necessario, è possibile regolare la messa a fuoco. Girare delicatamente l'objettivo per regolare la messa a fuoco.

ATENÇÃO : não force nem desenrosque ATTENZIONE: non forzare né svitare completamente l'obiettivo!

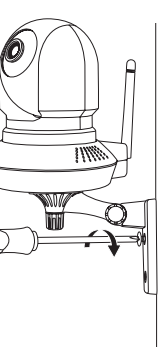

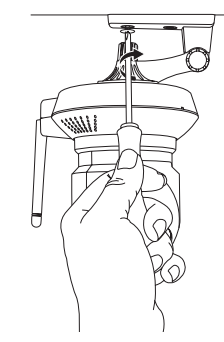

# A. CONFIGURATIE

#### 1. Smartphone iOs/ Android:

Met of zonder aansluiting via RJ45-kabel (Wi-Fi) en dichtbij uw wifi-modem/router: Download ThomView voor iPhone op de Applestore of ThomView voor Android Auf einem Smartphone oder kompatiblem op Google Play naar een compatibele smartphone of tablet

## 2. Computer:

Vereist dat de camera via een Ethernetkabel aangesloten is op uw modem/router: - Op uw computer: Gebruik het programma

"IP camera tool" dat u kunt downloaden van onze internetsite\* Op elke willekeurige WINDOWS-

computer: Installeer het programma unserer Internetseite herunterladen lässt\*. "Thomson VMS" dat u kunt downloaden van onze internetsite\*

\* http://www.thomsonsecurity.eu/docs.php?lang=FR&type

# 4. CONFIGURAZIONE

# 1. Smartphone iOS / Android:

Con o senza connessione tramite cavo BJ45 (Wi-Fi) e vicino al modem/router Wi-

Scaricare ThomView per iPhone su App Store o ThomView per Android su Google Play su uno smartphone o tablet compatibile

#### 2. Computer:

È necessario che la telecamera sia connessa al modem/router con un cavo Ethernet

Sul computer: Usare il software "IP camera tool" disponibile sul nostro sito internet\*

Su qualsiasi computer WINDOWS: Installare il software "Thomview VMS' disponibile sul nostro sito internet\*.

\* <u>http://www.thomsonsecurity.eu/docs.</u> php?lang=IT&type=5&ref=512392

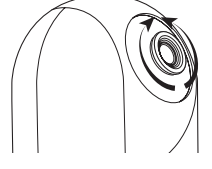

Mise au point de l'image FR

ΕN Focussing the picture

NL Afstellen van het beeld

DE Einstellen der Bildschärfe

ES Aiuste de la imager

PT Focagem

IT Sintonizzazione dell'immagine.

# DE 4. KONFIGURATION

#### 1. Smartphone iOS/Android:

Mit oder ohne Verbindung per RJ45-Kabel (WLAN) und in der Nähe Ihres Wlan-Modems/Routers

Tablet ThomView für iPhone im Applestore oder ThomView für Android in Google Play herunterladen

#### 2. Computer:

Erfordert, dass die Kamera mit einem Ethernet-Kabel an Ihr Modem/Ihren Router angeschlossen ist:

Auf Ihrem Computer: Nutzen Sie die Software "IP camera tool", die sich auf Auf jedem beliebigen WINDOWS-

Computer: Nutzen Sie die Software "Thomview VMS", die sich auf unserer Internetseite herunterladen lässt\*

\* http://www.thomsonsecurity.eu/docs php?lang=FR&type=5&ref=512392

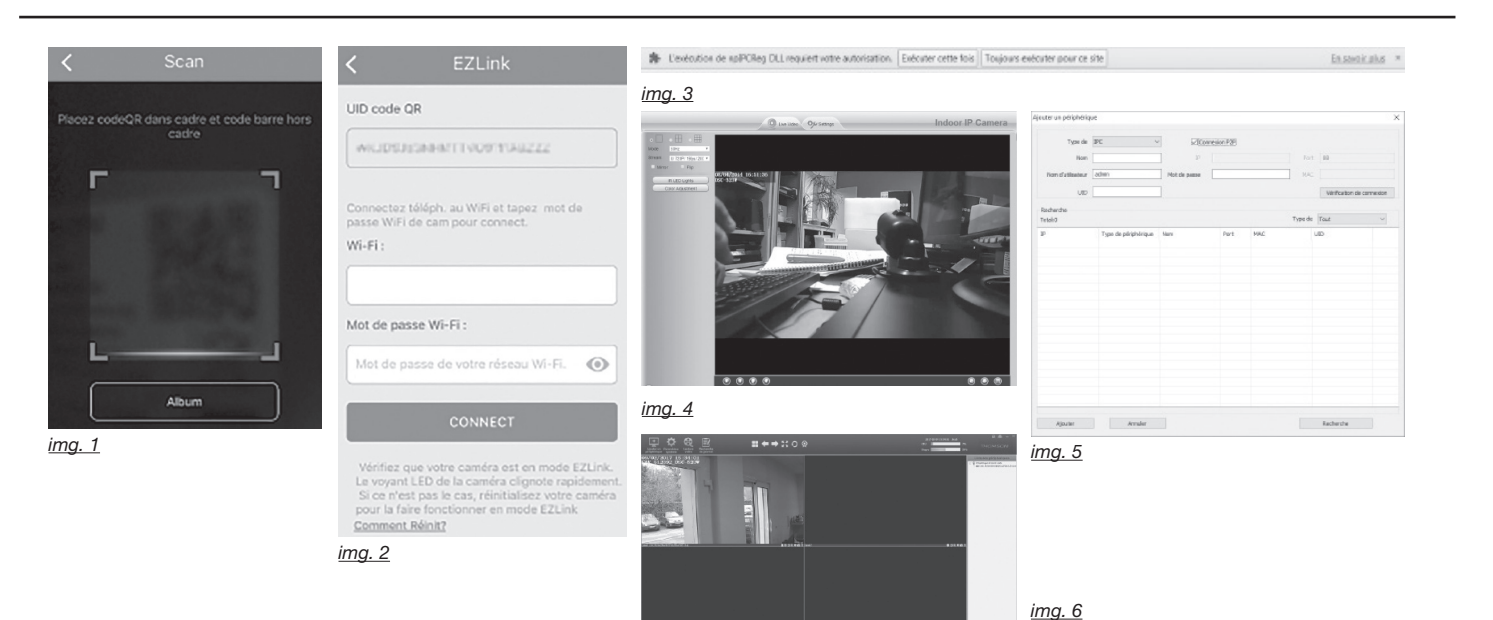

# FR 5. UTILISATION

le mot de passe est vierge. Pour plus de sécurité, vous serez invité à la première connexion à changer ces identifiants de

#### 1. Sur ThomView pour smartphone ou tablette :

Lancez l'application sur votre smartphone ou tablette puis cliquez sur l'icône 🕀. Cliquez ensuite sur l'icône 🕮. Votre appareil photo s'active, scannez le

QRCode présent sur votre caméra : (img. 1)

Si votre camera est connectée à votre box/ modem avec un câble Ethernet passer au paragraphe suivant, sinon la caméra vous invitera à saisir le mot de passe de votre réseau wifi. Terminer en appuyant sur connect. (img. 2)

Important : connectez au préalable votre smartphone ou tablette sur le réseau Wifi que la caméra devra utiliser. Non compatible Wifi HT40, non compatible WiFi 5GHz. Veuillez vérifier les paramètres WiFi de votre box auprès de votre fournisseur d'accès internet Les caractères spéciaux (#. !. ». &. etc...) dans votre clé de sécurité peuvent entrainer des difficultés à la connexion WiFi

Une fois que la caméra est connecté en WIFI/Ethernet, appuyez sur 🕑 dans l'ecran d'accueil.

Indiquez ensuite le nom d'utilisateur que vous souhaitez utiliser : «Username» et veuillez choisir un mot de passe personnel à écrire deux fois : «password»

Remarque : dans l'application, un réglage 🖳 dans la fenêtre qui s'ouvre, cocher permet d'autoriser la connexion à la caméra «connexion P2P» entrer le nom que vous uniquement lorsque le smartphone ou la souhaitez donner à votre caméra, nom tablette est connecté(e) en WiFi et non sur d'utilisateur de votre caméra (par défaut, réseau mobile. Cochez ou décochez selon admin), le mot de passe (par défaut il n'y en votre besoin la ligne «Only connect in Wi- a pas, laissez la case vierge), et pour finir, Fi network» dans le menu «Réglage appli.» iOs ou «Paramétres de l'application» un code unique, indiqué sur votre caméra. Android, icône Info / A propos ô.

# Safari, Internet Explorer...) lorsque Périphérique d'entrée vidéo » en haut à vous êtes connecté au même réseau que la caméra

. Depuis notre site internet <u>www.</u> thomsonsecurity.eu taper 512392 dans «Votre recherche», cliquer sur le résultat de la recherche, puis dans rubrique téléchargement cliquer sur : «Logiciels PC»

(Windows ou Mac) et ensuite exécuter le log in. logiciel «IPcamera»

Effectuer un double clic sur le nom DSC-523W qui s'affiche dans le logiciel

Lors de votre première connexion, installez ou autorisez l'utilisation du module complémentaire lié à votre navigateur (contrôle activeX, module complémentaire, etc.) (imq. 3)

Choisissez la langue d'affichage dans la liste Language Entrez ensuite l'identifiant et le mot de

passe correspondants à votre caméra (par défaut, «admin», aucun mot de passe) (img. 4)

#### 3. A l'aide du logiciel « VMS » : (windows uniquement)

Depuis notre site internet www. thomsonsecurity.eu taper 512392 dans «Votre recherche», cliquer sur le résultat de la recherche, puis dans rubrique téléchargement cliquer sur : «Logiciels PC» Télécharger et décompresser l'archive sur votre bureau et rendez-vous dans le dossier «01\_ThomViewVMS» et installer le Once the camera\_is connected to the WIFI/ logiciel «ThomViewVms»

Lancez le logiciel sur votre ordinateur depuis le raccourci créé sur votre bureau. L'identifiant du logiciel est «admin» et il n'y a pas de mot de passe par défaut.

Cliquez sur l'icône «ajouter un périphérique»

recopier l'UID de votre caméra. L'UID est (img. 5)

2. Depuis un navigateur (Firefox, Votre caméra se trouve dans la liste « droite de l'écran, cliquez sur son nom pour afficher l'image : (img. 6)

# EN 5. USAGE

défaut de votre caméra est « admin » et sur votre bureau et rendez-vous dans camera is "admin" and the password is system (Windows or Mac) and then run the le dossier «02\_IP Camera Search Tool» blank. To improve security, you will be Sélectionnez votre système d'exploitation asked to change your details when you first

### 1. On ThomView for smartphone or tablet:

or tablet, then click on the (+) icon. Next, activeX control, add-ons)(img. 3) click on the <sup>⊕</sup> icon.

This will activate the camera so that you can scan in the QRCode: (img. 1)

If your camera is connected to your box/ modem using an Ethernet cable, skip to (img. 4) the next paragraph, otherwise the camera will ask you to enter your WiFi network password. Finish by pressing connect. (img. 2)

Important: first connect your smartphone or tablet to the WiFi network that your camera should be using. Not compatible with HT40 WiFi, not

compatible with 5 GHz WiFi. Please check the WiFi parameters of your box with your internet service provider. Special characters (#, !, », &, etc.) in

your security key may lead to difficulties connecting to the WiFi

Ethernet, press on the home page. Next, enter the user name that you wish to use: "Username" and choose a personal password, which you must enter twice: "nassword"

Note: there is a setting in the application that lets you enable connections to the finish, the UID of your camera. The UID is camera only when the smartphone or tablet is connected via WiFi and not over the mobile data network. Tick or untick "Only connect in Wi-Fi network" as required using the "Application settings" menu iOs or "Paramétres de l'application" (Application settings) Android, Info/About icon 슚

#### 2. From a browser (Firefox, Safari, Internet Explorer, etc.), when you are connected to the same network as the camera

On our website www.thomsonsecurity.eu type 512392 in "Votre recherche" (Your search), click on the search result, then in the download area, click: "Logiciels PC" (PC software)

Download and unzip the file on your desktop and go to the "02\_IP Camera "IPcamera" software

displayed in the software

Language list

camera (default, "admin", no password)

type 512392 in "Votre recherche" (Your search), click on the search result, then in

and go to the "01 ThomViewVMS" file and

from the shortcut created on your desktop. The software username is "admin" and there is no default password.

# Click on the "ajouter un périphérique"

(Add a device) icon that opens, tick "connexion P2P" (P2P connection), enter the name you wish to give your camera, the username of your camera (by default, admin), the password (by default, leave the box blank), and to a unique code assigned to your camera. (img. 5)

Your camera is displayed in the "Périphérique d'entrée vidéo" (Video input device) in the top right of the screen. Click on its name to display the image: (img. 6)

# NL 5. GEBRUIK

wachtwoord is leeg. Voor verhoogde welkomstscherm. gevraagd uw login en wachtwoord te u wilt gebruiken: "Sername" en kies een voer dan het programma "IPcamera" uit. wijzigen.

#### 1. Op ThomView voor smartphones of tablets:

Start de toepassing op uw smartphone of uw tablet en klik vervolgens op het cameraverbinding alleen toe te laten pictogram (+). Klik vervolgens op het pictogram 🗊 Uw fototoestel start op, scan de op uw

camera vermelde QR code: (img. 1)

Als uw camera is aangesloten op uw box/ modem met een Ethernetkabel, gaat u iOs of "Paramétres de l'application" naar de volgende aragraaf. Anders zal de (Toepassingsparameters) camera u vragen het wachtwoord van uw pictogram Info / A propos @. wifi-wachtwoord in te vullen. Beëindigen door te drukken op **connect**. (img. 2)

Belangrijk : verbind uw smartphone of

tablet vooraf met het wifinetwerk dat de camera moet gebruiken. Niet-compatibele wifi HT40. nietcompatibele wifi 5GHz. Controleer de wifiparameters van uw box bij uw

nternetprovider. De speciale tekens (#, !, », &, enz...) in uw beveiligingssleutel kunnen problemen met

# de wifiverbinding veroorzaken.

# DE 5. VERWENDUNG

Benutzername Ihrer Kamera ist führen. "admin" und das Passwort ist leer. Aus Sicherheitsgründen werden Sie bei der Sobald die Kamera mit WLAN/Ethernet erstmaligen Verbindung aufgefordert, diese Verbindungskennworte zu ändern.

#### 1. In ThomView für Smartphone oder Tablet:

Starten Sie die App auf Ihrem Smartphone das zweimal einzugeben ist: "password". oder Ihrem Tablet und klicken Sie auf das Symbol 🕀. Klicken Sie dann auf das Symbol 🖲

Ihr Fotoapparat schaltet sich ein, scannen Sie den QRCode auf Ihrer Kamera: (img. 1) das Smartphone oder Tablet eine WLan-

Falls Ihre Kamera mit einem Ethernet-Kabel Netz verbunden ist. Setzen Sie nach Bedarf an Ihre Box/Ihr Modem angeschlossen ein Häkchen vor die Zeile "Only connect in ist, gehen Sie zum nächsten Abschnitt, das Passwort Ihres WLan-Netzwerks einzugeben. Beenden durch Klick auf Symbol Info / A propos (Info/Über) 1 Connect. (img. 2)

## Wichtig: Verbinden Sie Ihr Smartphone oder Tablet im Voraus mit dem WLan-Netzwerk, welches die Kamera nutzen soll. Nicht für WLan HT40 und WLan 5GHz geeignet. Überprüfen Sie die WLan-Einstellungen Ihrer Box bei Ihrem Netzbetreiber.

Ihrem Sicherheitsschlüssel können zu "Logiciels PC" (PC-Software).

cambiar estos identificadores de conexión. 2)

#### 1. En ThomView para teléfono inteligente o tableta:

Inicie la aplicación en el teléfono inteligente o en la tableta y a continuación pulse el icono (+). Pulse después el icono (#). La cámara de fotos se activa, escanee el código QR que se encuentra en la cámara: (ima, 1)

Observación importante: el identificador Si la cámara está conectada a la box/ Una vez que la cámara esté conectada l'application» (Parámetros de la aplicación) predeterminado de la cámara es «admin» módem con un cable de ethernet pase al por WiFi/Ethernet, pulse 🕑 en la pantalla Android, icono Info / A propos (Info / v la contraseña está vacía. Para más párrafo siguiente, de lo contrario, la cámara de inicio. seguridad, en la primera conexión deberá le invitará a introducir la contraseña de la Indique después el nombre de usuario red WiFi. Termine pulsando connect. (img. que desea utilizar: «Username» y elija una 2. contraseña personal que deberá escribir dos veces: «password»

Importante: conecte su teléfono inteligente o tableta a la red WiFi que la cámara deberá usar. No compatible con Wifi HT40, no compatible con WiFi 5GHz. Compruebe la configuración WiFi de la box con su

proveedor de internet. Los caracteres especiales (# 1 » & etc.) en su clave de seguridad pueden conllevar dificultades para la conexión WiFi.

ES 5. USO

verbunden sind Geben Sie auf unserer Internetseite www.

# thomsonsecurity.eu 512392 in "Votre recherche" (Ihre Suche) ein, klicken Sie auf Die Sonderzeichen (#, !, », &, etc.) in Reiter "Téléchargements" (Download) auf: Laden Sie das Archiv auf Ihren Desktop

# Remarque importante : l'identifiant par Télécharger et décompresser l'archive Important note: the default ID for your Search Tool" file. Select your operating

Double-click on DSC-523W, which is

When you first log in, install or authorise the Launch the application on your smartphone use of the add-on for your browser (e.g.

Choose the display language from the

Next, enter the login and password for your

On our website www.thomsonsecurity.eu the download area, click: "Logiciels PC" (PC software)

Download and unzip the file on your desktop

install the "ThomViewVms" software

Launch the software on your computer

3. Using the "VMS" software: (windows only)

persoonlijk wachtwoord dat u twee keer

moet invoeren: "password"

op onze internetsite

Verbindung hat und nicht mit dem mobilen

software)

Startseite

Opmerking: in de toepassing biedt een instelling u de mogelijkheid de wanneer de smartphone of tablet is verbonden met wifi en niet met een mobiel netwerk. Vink naar behoefte de lijn "Only connect in Wi-Fi network" (Alleen verbinding

in wifi-netwerk) aan of af in het menu "Réglage appli" (Toepassingsinstellingen).

Android.

Internet Explorer...) als u met hetzelfde netwerk als de camera bent verbonden WWW. thomsonsecurity.eu het getal 512392 in "Votre recherche" (Uw zoekopdracht), klik op het zoekresultaat en klik dan in de downloadrubriek op: "Logiciels PC" (Pc-

ID van uw camera is "admin" en het WIFI/Ethernet, drukt u op 🕑 in het bureaublad. Ga naar de map "02\_IP de snelkoppeling die u op uw bureaublad Camera Search Tool" Selecteer uw hebt gemaakt. De programma-id is "admin beveiliging, wordt u bij de eerste aansluiting Geef vervolgens de gebruikersnaam op die besturingssysteem (Windows of Mac) en en er is geen standaard wachtwoord.

> Dubbelklik op de naam DSC-523W die périphérique" verschiint in de software

Installeer of geef toestemming voor het gebruik van de aan uw browser gekoppelde aanvullende module bij de eerste aansluiting (activeX besturingselement, aanvullende module, enz.) (img. 3)

Kies de weergavetaal in de lijst Language (Taal)

Voer vervolgens de id en het wachtwoord van uw camera in (standaard, "admin" en geen wachtwoord) (img. 4)

#### 3. Met behulp van het programma 2. Vanuit een browser (Firefox, Safari, "VMS": (alleen Windows)

Typ op onze internetsite www thomsonsecurity.eu het getal 512392 in "Votre recherche" (Uw zoekopdracht), klik op het zoekresultaat en klik dan in de downloadrubriek op: "Logiciels PC" (Pcsoftware)

Download en pak het archief uit op uw bureaublad. Ga naar de map "01\_ThomViewVMS" en installeer het programma "ThomViewVms"

verbunden ist, drücken Sie auf 🕑 auf der

herunter und entpacken Sie es. Gehen Sie dann in den Order "01 ThomViewVMS" dann in den Ordner "02\_IP Camera Search und installieren Sie die Software Tool", wählen Sie Ihr Betriebssystem "ThomViewVms". (Windows oder Mac) und führen Sie die Software "IPcamera" aus

Geben Sie dann den Benutzernamen ein den Sie verwenden möchten: "Username" Machen Sie einen Doppelklick auf den und wählen Sie ein persönliches Passwort, Namen DSC-523W, der in der Software Benutzernamen ist "admin", ein Passwort erscheint.

Hinweis: Eine Einstellung in der App Installieren Sie bzw. erlauben Sie Ihrem ermöglicht die Freigabe der Verbindung Browser bei der erstmaligen Verbindung mit der Kamera ausschließlich dann, wenn den Zugriff auf das Add-On (ActiveX Kontrolle, Add-On etc.) (img. 3)

> Wählen Sie die Anzeigesprache in der "Language"-Liste.

Geben Sie dann das entsprechende Wi-Fi network" im Menü "Réglage appli." falls nicht, fordert die Kamera Sie auf (Einstellung App) iOs oder «Paramétres de Benutzerkennwort und Passwort Ihrer l'application» (App-Einstellungen) Android, Kamera ein (standardmäßig "admin", kein Passwort) (img. 4)

#### 3. Mit Hilfe der "VMS"-Software: (nur 2. Von einem Browser aus (Firefox, Windows) Safari, Internet Explorer...) sofern Sie

Geben Sie auf unserer Internetseite www. mit dem gleichen Netz wie die Kamera thomsonsecurity.eu 512392 in "Votre recherche" (Ihre Suche) ein, klicken Sie auf das Suchergebnis und anschließend im Bildschirmseite, klicken Sie zur Anzeige Reiter "Téléchargements" (Download) auf: das Suchergebnis und anschließend im "Logiciels PC" (PC-Software).

Observación: la aplicación dispone de una opción para autorizar únicamente la thomsonsecurity.eu introduzca 512392 conexión a la cámara cuando el teléfono en «Votre recherche» (Su búsqueda), nteligente o la tableta esté conectado/a pulse el resultado de la búsqueda, y en la por WiFi y no a la red móvil. Active o sección téléchargement (descarga) pulse: desactive, según su necesidad, la línea «Only connect in Wi-Fi network» (Conectar solo con red WiFi) en el menú «Réalage appli.» (Ajuste apli.) iOs o «Paramétres de

Belangrijke opmerking: de standaard- Zodra de camera verbonden is met Download en pak het archief uit op uw Start het programma op uw computer vanaf

Klik op het pictogram "ajouter un (een randapparaat toevoegen) , in het venster dat wordt geopend. Selecteer "connexion P2P" (P2Pverbinding), voer de naam in die u aan de camera wilt geven, de gebruikersnaamvan uw camera (standaard: admin), het wachtwoord (geen standaard wachtwoord, laat vak leeg) en tot sluit de UID van uw camera. De UID is een unieke, op uw camera vermelde code. (img. 5)

Uw camera bevindt zich in de liist "Périphérique d'entrée vidéo" (videoinvoerrandapparaten) bovenaan rechts op het scherm. Klik op zijn naam om de afbeelding weer te geven: (img. 6)

Wichtiger Hinweis: Der standardmäßige Schwierigkeiten bei der WLan-Verbindung Laden Sie das Archiv auf Ihren Desktop herunter und entpacken Sie es. Gehen Sie

Starten Sie die Software auf Ihrem Computer, ausgehend von der auf Ihrem Desktop erstellten Verknüpfung. Der ist standardmäßig nicht konfiguriert.

Im Fenster, das sich nun öffnet, klicken Sie auf das Symbol "Ajouter\_un

périphérique" (Gerät hinzufügen) kreuzen Sie "Connexion P2P" (Verbindung P2P) an, geben Sie den gewünschten Kameranamen, den Benutzernamen Ihrer Kamera (standardmäßig "admin"), das Passwort (standardmäßig ist kein Passwort eingestellt, lassen Sie das Feld leer) und den UID Ihrer Kamera ein. Der UID ist ein unverwechselbarer, auf Ihrer Kamera angegebener Code. (img. 5)

Kamera befindet sich in de Liste "Périphérique d'entrée vidéo" (Gerät Videoeingang) an der oberen des Kamerabildes auf ihren Namen. (img.

Acerca de) 🞯.

## Desde un navegador (Firefox, Safari, Internet Explorer...) cuando esté conectado a la misma red que la cámara

Desde nuestro sitio de internet www. «Logiciels PC» (Programas PC)

Descargue y descomprima el archivo en Seleccione el idioma de visualización en la ThomViewVMS» e instale el programa casilla vacía), y para terminar el UID de la el escritorio y vaya a la carpeta «02\_IP lista «Language» (Idioma). Camera Search Tool». Seleccione su Introduzca después el identificador v la sistema operativo (Windows o Mac) y contraseña correspondientes a la cámara Inicie el programa en el ordenador desde después ejecute el programa «IPcamera»

hay contraseña) (img. 4)

solamente)

3. Con el programa «VMS»: (windows

Desde nuestro sitio de internet www

pulse el resultado de la búsqueda, y en la

sección téléchargement (descarga) pulse:

Descargue y descomprima el archivo

en el escritorio y vaya a la carpeta «01\_

«Logiciels PC» (Programas PC)

escrever duas vezes: "password"

tablet está conectado em Wi-Fi e não na etc.) (img. 3)

rede móvel. Marque ou desmarque segundo

Wi-Fi network" no menu "Réglage appli."

estiver conectado à rede da câmara

No nosso website www.thomsonsecurity.

recherche" (Pesquisa), clique no resultado

da pesquisa e, na seção de download,

clique em: "Logiciels PC" (Programas PC)

Descarregue e descompacte o arquivo no

seu ambiente de trabalho e aceda à pasta

"02 IP Camera Search Tool". Selecione o

Haga doble clic en el nombre DSC-523W que aparece en el programa

En la primera conexión instale o autorice el uso del módulo complementario thomsonsecurity.eu introduzca 512392 relacionado con el navegador (control en «Votre recherche» (Su búsqueda),

activeX, módulo complementario, etc.) (img. 3)

# PT 5. UTILIZAÇÃO

Observação importante: o nome de Quando a câmara estiver conectada à rede sistema (Windows ou Mac) e, em seguida, Execute o software no seu computador utilizador predefinido da sua câmara WiFi/Ethernet, prima 🕑 no ecrã inicial. é " admin " com uma palavra-passe Em seguida, digite o nome de utilizador em branco. Para mais segurança, será que pretende utilizar: "Username" e Efetue um duplo clique sobre o nome programa é "admin" e não há palavraconvidado a alterar os seus identificadores escolha uma palavra-passe pessoal a DSC-523W que se apresenta no software passe predefinida. na primeira conexão.

### 1. Em ThomView para smartphone ou Nota: na aplicação, um ajustamento ou autorize a conexão do módulo tablet:

Execute a aplicação no seu smartphone ou tablet, e depois clique no ícone 🕀. Em seguida, clique no ícone 🖲.

A sua máquina fotográfica ativa-se. digitalize o QRCode presente na sua câmara: (img. 1)

Se a sua câmara estiver conectada à box da aplicação) Android, ícone Info / A "admin" e "admin") (img. 4) ou ao modem com um cabo Ethernet leia a propos (Informações / Sobre) ô. secção seguinte, caso contrário, a câmara solicitará que insira a palavra-passe da 2. A partir do seu navegador (Firefox, sua rede WiFi. Para concluir, premir a tecla Safari, Internet Explorer...) quando connect. (img. 2)

Importante : ligue previamente o seu eu digite 512392 na caixa "Votre smartphone ou tablet à rede sem fio que a câmara utilizará. Não é compatível com a Wifi HT40, não é

compatível com a WiFi 5GHz. Contacte o seu fornecedor de acesso à Internet para verificar a configuração WiFi da sua box. Os caracteres especiais (#, !, », &, etc... na sua chave de segurança podem causar dificuldades de ligação WiFi

## IT 5. USO

tablet:

Nota importante: il nome utente | Se la chiave di sicurezza contiene caratteri | (La mia ricerca), cliccare sul risultato della Scaricare e decomprimere l'archivio predefinito della telecamera è "admin", mentre non è impostata alcuna password. Per una maggiore sicurezza, alla prima connessione l'utente sarà invitato a Quando la telecamera sarà connessa desktop e aprire la cartella "02\_IP Camera modificare le credenziali di accesso.

#### 1. Su ThomView per smartphone e

Aprire l'applicazione sullo smartphone/ password, che sarà necessario digitare Fare doppio clic sul nome DSC-523W che tablet e toccare l'icona (+). Quindi toccare due volte: "password" l'icona 🕮.

Il dispositivo fotografa e legge il codice QR presente sulla telecamera: (img. 1)

Se la telecamera è connessa al modem/ router tramite cavo Ethernet, passare al paragrafo successivo, altrimenti la telecamera inviterà l'utente a digitare la password della rete wireless a cui connettersi. Terminare la procedura toccando connect (connetti). (img. 2)

Importante: prima di effettuare questa procedura, connettere lo smartphone o il tablet alla stessa rete Wi-Fi che sarà utilizzata dalla telecamera.

Non compatibile con Wi-Fi HT40, non alla stessa rete della telecamera compatibile con Wi-Fi 5GHz. Controllare Sul sito internet www.thomsonsecurity. le impostazioni Wi-Fi del modem/router rivolgendosi al proprio provider Internet.

speciali (#, !, », &, ecc.) la connessione Wi- ricerca e nella sezione download cliccare sul desktop, aprire la cartella "01\_ Fi potrebbe risultare difficoltosa.

tramite Wi-Fi/Ethernet, toccare 🕑 nella schermata iniziale Digitare il nome utente che si desidera software "IPcamera". utilizzare: "Username" e scediere una

N.B.: una delle impostazioni Durante la prima connessione dell'applicazione consente di autorizzare installare o autorizzare l'uso del modulo la connessione alla telecamera unicamente complementare legato al browser (controllo guando lo smartphone o il tablet sono activeX, modulo complementare, ecc.) connessi alla rete wireless e non alla rete (img. 3) mobile. Applicare o togliere il segno di spunta su "Only connect in Wi-Fi network" Scegliere la lingua all'interno della lista (Connetti solo a rete wireless) nel menu "Réglage appli" (Impostazioni app) iOS o Quindi digitare il nome utente e la password "Paramétres de l'application" (Impostazioni della telecamera (nome utente predefinito applicazione) Android, icona Info / A = "admin"; nessuna password predefinita) propos (Info) 🛈

# 2. Da browser (Firefox, Safari, Internet Explorer, ecc.) quando si è connessi

eu, digitare 512392 in "Votre recherche"

«ThomViewVms»

(de forma predeterminada, «admin», no el acceso directo creado en el escritorio. El La cámara se encuentra en la lista identificador del programa es «admin» y no «Périphérique d'entrée vidéo» (Periférico hay contraseña de forma predeterminada.

Pulse el icono «ajouter un périphérique» para visualizar la imagen: (img. 6)

(añadir un periférico), en la ventana que se abre, marque «connexion P2P» (conexión P2P), introduzca el nombre que desea dar a la cámara, el nombre de usuario de la cámara (de forma predeterminada, admin), la contraseña (de forma predeterminada, no hav, deie la

execute o software "IPCamera"

lista Language (Idioma)

(Somente para Windows)

"ThomViewVms"

3. Com a ajuda do software "VMS":

No nosso website www.thomsonsecurity.

eu digite 512392 na caixa "Votre

da pesquisa e, na seção de download,

clique em: "Logiciels PC" (Programas PC)

Descarregue e descompacte o arguivo no

seu ambiente de trabalho e aceda à pasta

"01\_ThomViewVMS" e instale o software

su: "Logiciels PC" (Software PC).

compare nel programma.

"Language" (Lingua).

(img. 4)

Windows)

Scaricare e decomprimere l'archivio sul

Search Tool". Selezionare il proprio sistema

3. Utilizzando il software "VMS": (solo

Sul sito internet www.thomsonsecurity.

eu, digitare 512392 in "Votre recherche"

(La mia ricerca), cliccare sul risultato della

ricerca e nella sezione download cliccare

su: "Logiciels PC" (Software PC).

recherche" (Pesquisa), clique no resultado

permite autorizar a conexão à câmara complementar ligado ao seu navegador

unicamente quando o smartphone ou o (controlo activeX, módulo complementar,

a sua necessidade a linha "Only connect in Selecione o idioma de apresentação na

(Configurações da aplicação). iOs ou Introduza o seu nome de utilizador e a

"Paramétres de l'application" (Parâmetros palavra-passe da câmara (por padrão,

cámara. El UID es un código único que se encuentra en la cámara. (img. 5)

de entrada de vídeo) en la parte superior derecha de la pantalla, pulse en el nombre

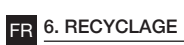

Ce logo signifie qu'il ne faut pas ieter les appareils hors d'usage avec les ordures ménagères. Les substances dangereuses qu'ils sont susceptibles de contenir peuvent nuire à la santé et à l'environnement. Faites are dangerous to both health and the reprendre ces appareils par votre distributeur ou utilisez les movens de

collecte sélective mis à votre disposition

ES 6. RECICLAJE

selectiva.

par votre commune.

Este logotipo significa que no se deben tirar aparatos inservibles con los residuos domésticos. Las posibles sustancias peligrosas contenidas pueden perjudicar la salud o el medio ambiente. Entregue estos aparatos a su distribuidor o utilice los servicios municipales de recogida

PT 6. RECICLAGEM Este logótipo significa que os aparelhos inutilizados não devem ser eliminados em conjunto com o lixo doméstico. As substâncias

perigosas que poderão conter podem ser prejudiciais para a saúde e para o ambiente. Peça ao seu fornecedor que recolha estes aparelhos ou utilize os meios de recolha seletiva colocados à disposição pela sua autarquia.

equipment designated below:

PT 7. DECLARAÇÃO DE

designado abaixo :

(DSC-523W)

CONFORMIDADE

EN 6. RECYCLING

council.

# FR 7. DÉCLARATION DE CONFORMITÉ EN 7. DECLARATION OF CONFORMITY

Déclaration de conformité à la directive R&TTE

AVIDSEN déclare que l'équipement désigné ci-dessous : Caméra IP Wifi motorisée 720P 512392 (DSC-523W)

Est conforme à la directive RED 2014/53/ UE et sa conformité a été évaluée selon les directive. Its conformity has been assessed normes applicables en viqueur :

### ES 7. DECLARACIÓN DE CONFORMIDAD

directiva R&TTE

# Declaración de conformidad con la R&TTE

force:

directive

(DSC-523W)

AVIDSEN declara que el equipo designado a continuación: Cámara IP WiFi motorizada 720P 512392 (DSC-523W)

según las normas aplicables vigentes:

Cumple con la directiva R&TTE 2014/53/ UE y que su conformidad se ha evaluado

Está conforme a diretiva RED 2014/53/ È conforme alla direttiva RED 2014/53/UE UE e que a sua conformidade foi avaliada e che tale conformità è stata valutata in segundo as normas aplicáveis em vigor: ottemperanza delle sequenti norme vigenti

de trabalho. O nome de utilizador do

(Adicionar um dispositivo) que se abre, marque "connexion P2P" (conexão P2P), insira o nome que deseja dar à câmara, o nome de utilizador da câmara (por padrão, admin), a palavrapasse (por padrão não há, deixe em branco), e o UID da câmara. O UID é um código único, indicado sobre a sua

"Périphérique d'entrée vidéo" (dispositivo de entrada de vídeo) na parte superior direita do ecrã, clique no nome da sua

câmara. (img. 5) A sua câmara encontra-se na lista

câmara para visionar a imagem: (ima. 6)

ThomViewVMS" e installare il software

Avviare il software sul computer cliccando

nome utente predefinito è "admin". mentre

Nella finestra che si apre, cliccare sull'icona "ajouter un périphérique" (aggiungi

periferica) . selezionare "connexion

P2P" (connessione P2P), digitare il nome

che si desidera attribuire alla telecamera,

il nome utente della telecamera (nome

predefinito: "admin"), la password (non vi

il campo vuoto) e l'UID della telecamera.

L'UID è il codice univoco indicato sulla

"Périphérique d'entrée vidéo " (Periferiche

ingresso video) in alto a destra dello

schermo, cliccare sul suo nome per

visualizzare le immagini riprese: (img. 6)

nessuna password predefinita, lasciare

telecamera si trova nella lista

non vi è alcuna password predefinita.

"ThomViewVms"

telecamera (img. 5)

La

operativo (Windows o Mac) e esequire il sul collegamento creato sul desktop. Il

Durante a primeira conexão, instale Clique no ícone "ajouter un périphérique"

a partir do atalho criado no ambiente

# NL 6. RECYCLAGE

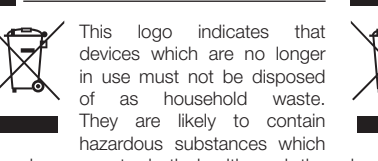

Dit logo betekent dat u geen apparaten dia L... gebruik zijn mag weggooien bij het huishoudelijk afval. De gevaarlijke stoffen die ze mogelijk kunnen bevatten.

kunnen de gezondheid en het milieu und der Umwelt schaden können. Geben apparaten terug te nemen of maak gebruik über die getrennte Abfuhr Ihrer Gemeinde van de middelen voor de selectieve zurück. inzameling die door uw gemeente ter beschikking worden gesteld.

# IT 6. SMALTIMENTO

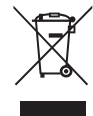

Questo logo significa che i dispositivi non più servibili non possono essere gettati nei contenitori per i rifiuti tradizionali. Le sostanze tossiche che possono esservi contenute potrebbero, infatti, rappresentare un rischio per la salute e per

l'ambiente. Tali dispositivi devono essere resi al proprio rivenditore oppure smaltiti secondo quanto stabilito dalle autorità locali.

| NL 7. GELIJKVORMIGHEIDSVERKLA-<br>RING                                                                                         | DE 7. K                                    |
|----------------------------------------------------------------------------------------------------|--------------------------------------------|
| Conformiteitverklaring met de R&TTE richtlijn                                                                                  | Konformi<br>R&TTE                          |
| AVIDSEN verklaart dat de hieronder<br>vermelde uitrusting:<br>Gemotoriseerde camera IP WiFi 720p<br>512392 (DSC-523W)          | AVIDSEN<br>Gerät:<br>Motorisie<br>512392 ( |
| Conform de richtlijn RED 2014/53/EU is en<br>dat deze conformiteit volgens de normen<br>die van kracht zijn, geëvalueerd werd: | Der Ri<br>entsprich<br>Anwendu<br>bewertet |
| T. DICHIARAZIONE DI<br>CONFORMITA                                                                                              | EN 609<br>+A12:2<br>EN 623                 |

Declaração de conformidade a diretiva Dichiarazione di conformità alla direttiva R&TTE

A AVIDSEN declara que o equipamento AVIDSEN dichiara che il dispositivo di cui sopra:

Telecamera IP Wi-Fi motorizzata 720P Câmara IP Wi-Fi motorizada 720P 512392 512392 (DSC-523W)

# DE 6. RECYCLING

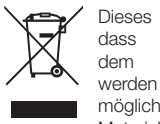

Logo bedeutet dass Altgeräte nicht mit dem Hausmüll entsorgt werden dürfen. Sie enthalten möglicherweise gefährliche Materialien, die der Gesundheit

schaden. Vraag uw distributeur om deze Sie Altgeräte bei der Verkaufsstelle oder

# ONFORMITÄTSERKLÄRUNG

itätserklärung mit der Richtlinie

erklärt, dass das nachfolgende

erte WLan-IP-Kamera 720P (DSC-523W)

ichtlinie R&TTE 2014/53/EG ht und die Konformität in ing der geltenden Normen wurde:

950-1:2006+A11:2009+A1:2010 011+A2:2013 11:2008 EN 301 489-1 V1 9 2 EN 301 489-17 V2 2 1 EN 300 328 V2.2.1

Chambray les Tours 15/02/2017

Alexandre Chaverot, President et

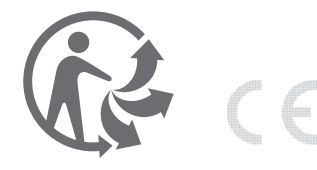

hazardous substances which environment. Return the equipment to your local distributor or use the recycling collection service provided by your local

Declaration of conformity with the R&TTE AVIDSEN hereby declares that the Motorised 720P WiFi IP camera 512392

Complies with the RED 2014/53/EU

pursuant to the applicable standards in